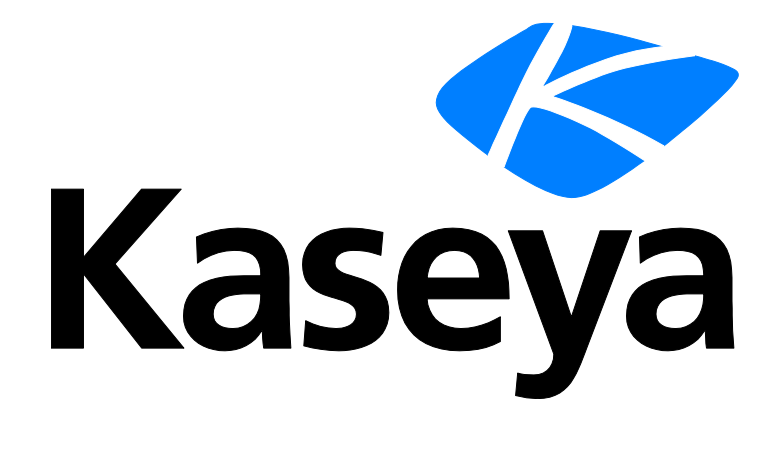

Kaseya 2

# **Remote-Control-Tools**

### Benutzerhandbuch

Versión R8

Deutsch

December 22, 2014

### Agreement

The purchase and use of all Software and Services is subject to the Agreement as defined in Kaseya's "Click-Accept" EULATOS as updated from time to time by Kaseya at

http://<u>www.kaseya.com</u>/legal.aspx. If Customer does not agree with the Agreement, please do not install, use or purchase any Software and Services from Kaseya as continued use of the Software or Services indicates Customer's acceptance of the Agreement."

# Inhalt

| Kaseya Remote Control                                                           | 1  |
|---------------------------------------------------------------------------------|----|
| Live-Connect                                                                    | 3  |
| K-VNC-Symbolleistenoptionen                                                     | 8  |
| Rollenzugriffsrechte des Benutzers für Live Connect konfigurieren               | 10 |
| Anpassen: Live-Connect                                                          | 11 |
| Angepasster "Neues Ticket"-Link                                                 | 12 |
| Portalzugriff                                                                   | 12 |
| Rollenzugriffsrechte des Rechners für den Portalzugriff konfigurieren           | 13 |
| Fernzugriff auf den Portalzugriff                                               | 14 |
| Ticketing für Portalzugriffbenutzer auf nicht unterstützten Browsern aktivieren | 15 |
| Schnellanzeige                                                                  | 15 |
| Agent-Zeichen                                                                   | 16 |
| Weiterführende Themen                                                           | 17 |
| Inhaltsverzeichnis                                                              | 19 |

# Kaseya Remote Control

Kaseya Remote Control ist die primäre Fernsteuerungsfähigkeit, die im gesamten Virtual System Administrator<sup>™</sup> verwendet wird. Kaseya Remote Control stellt innerhalb von wenigen Sekunden eine Verbindung zu Remote-Rechnern her, auf denen Kaseya Remote Control bereits installiert ist. Kaseya Remote Control hält eine zuverlässige, sichere und verschlüsselte Verbindung aufrecht.

- Terminal-Server-Sitzungen Sie können per Fernzugriff auf einen Terminal-Server zugreifen, wählen Sie anschließend eine zu verfolgende Benutzersitzung aus. Shadowing bedeutet, dass der Administrator die Konsolensitzung mit dem Endbenutzer teilt und dem Benutzer Hilfe leisten kann. Die Terminaldienste-Rolle muss auf unterstützten Windows-Servern aktiviert werden, um diese Funktion und die Gruppenrichtlinie zu verwenden und damit Shadowing aktiviert ist.
- Persönliche Remote-Control-Sitzungen Sie können auch die Schaltfläche Persönliche Remote Control im Fenster QuickView (siehe 15) verwenden, um eine persönliche Sitzung zu starten. Persönliche Sitzungen ermöglichen es Administratoren, sich mit einem Rechner zu verbinden und sich auf dem Rechner anzumelden sowie diesen zu steuern, ohne dabei auf die Konsole zuzugreifen. Ein Endbenutzer, der zur gleichen Zeit auf demselben Rechner arbeitet, kann die persönliche Sitzung des Administrators nicht sehen.

### Merkmale

- Unterstützt die Fernsteuerung unabhängig davon, ob ein Rechnerbenutzer angemeldet ist oder nicht.
- Verbindet sich standardmäßig mit der Konsolensitzung. Ist ein Benutzer angemeldet, gibt der Administrator die Konsolensitzung für den Benutzer frei.
- Ermöglicht dem Administrator, zusätzliche Monitore auszuwählen, die möglicherweise auf dem Remote-System laufen. Support zur Anzeige mehrerer Monitore unter Verwendung unterschiedlicher Auflösungen.
- Support f
  ür HiDPI Windows-Endpunkte.
- Es können mehrere Anzeigesitzungen mit dem gleichen Agent-Rechner verbunden sein und den gleichen oder verschiedene Monitor(e) anzeigen, solange der Endpunkt mehrere gleichzeitige Verbindungen unterstützt.
- Bewegt Klartext durch Kopieren und Einfügen (STRG+C und STRG+V) zwischen lokalen und Remote-Systemen hin und her.
- Unterstützt die Nutzung zahlreicher nativer Windows- und Apple-Tastenkombinationen (https://helpdesk.kaseya.com/entries/58322696) auf dem Remote-Rechner.
- Verwendet das auf dem Remote-Rechner konfigurierte Tastaturlayout. Die Zeichen auf der lokalen Tastatur des Administrators stimmen möglicherweise nicht mit den auf der Remote-Benutzeroberfläche angezeigten Zeichen überein. Administratoren können das Tastaturlayout auf dem Remote-Rechner vorübergehend ändern, damit es ihrer lokalen Tastatur entspricht. Dies ist eventuell für die Eingabe von Kennwörtern notwendig.
- Stellt eine Verbindung her, wenn ein Windows-Rechner im abgesicherten Modus mit Netzwerktreibern gestartet wird.

### Protokollierung

- Kaseya Remote Control-Ereignisse werden im Protokoll Remote Control auf der Seite Agent > Agentprotokolle angemeldet. Protokolleinträge umfassen: Startzeit, Endzeit, Remote-Host hat die Sitzung beendet, Admin hat die Sitzung beendet, die Sitzung wurde unerwartet beendet, Länge der Sitzung, Sitzungs-Administratorname, Name des Remote-Rechners.
- Sie können die Anzahl der Tage einstellen, um sowohl das Kaseya Remote Control-Protokoll als auch das Legacy Remote-Control-Protokoll auf der Seite Agent > Protokollhistorie beizubehalten. Ein zusätzliches Kontrollkästchen gibt an, ob diese Protokolle archiviert werden sollen.

### Reporting

- Ein integrierter Bericht Kaseya Remote Control-Protokoll kann dazu verwendet werden, Info-Center-Berichte und Berichtsvorlagen zu erstellen.
- Eine integrierte Remote-Control-Protokoll-Vorlage umfasst diesen Bericht.

Hinweis: Weiere Informationen finden Sie unter Kaseya Remote Control-Anforderungen (http://help.kaseya.com/webhelp/DE/VSA/R8/Regs/index.asp#18007.htm).

### Benutzeroberfläche

Das grundlegende Layout der Kaseya Remote Control-Benutzeroberfläche enthält Folgendes:

- Den Rechnernamen, der oberhalb des Fensters der Fernsteuerungssitzung angezeigt wird.
- Eine schmale Menüleiste oben.
- Eine Anzeige der Sitzungs-Latenz zeigt die Latenz in Millisekunden zwischen dem lokalen Rechner des Administrators und dem Remote-Rechner an.
- Wird ausschließlich zu Windows-Rechnern eine Verbindung hergestellt, wird die Option "STRG+ALT+DEL senden" für Remote-Anmeldungen in der Menüleiste angezeigt.
- Wenn auf dem Remote-Rechner mehrere Monitore verfügbar sind, wird eine Dropdown-Liste der Monitore angezeigt, aus der ein bestimmter Monitor ausgewählt werden kann.
- Durch Schließen des Fensters wird die Sitzung beendet.
- Die Standard-Bildschirmgröße für ein Sitzungsfenster liegt bei 1280 x 800. Die Standardposition ist mittig auf dem Bildschirm. Für neue Sitzungsfenster werden die Größe und Position verwendet, die zuletzt vom Administrator verwendet wurden.

### Starten von Kaseya Remote Control

Klicken Sie auf ein beliebiges Agent-Symbol <sup>(I)</sup>, das Kaseya Remote Control unterstützt, um es automatisch zu starten bzw. neu zu starten. Sie können auch den Mauszeiger über das Agent-Symbol bewegen, um die Schnellanzeige (*siehe 15*) anzuzeigen. Klicken Sie auf die Schaltfläche Fernsteuerung, um Kaseya Remote Control zu starten.

Hinweis: Sie können Live Connect (siehe 3) durch Drücken der *Strg-Taste und Klicken* auf das Agent-Symbol starten. Sie können auch auf die Live Connect-Schaltfläche in der Schnellanzeige klicken.

### Installieren und Aktualisieren von Kaseya Remote Control

Kaseya Remote Control ist als Viewer/Serverpaar an Anwendungen installiert: der Viewer auf dem lokalen Rechner des Administrators und der Server auf dem Remote-Agent-Rechner. Der Kaseya

**Remote Control**-Server ist als eine Komponente des Agents installiert, wenn ein neuer Agent installiert wird oder wenn der Agent mithilfe von Agent > Agent aktualisieren aktualisiert wird.

Wenn die Kaseya Remote Control-Anwendung nicht bereits auf Ihrem lokalen Administratorrechner installiert ist, werden Sie beim Start der ersten Sitzung in einem Dialogfeld zum Herunterladen und Installieren aufgefordert. Wenn sie bereits installiert ist und nun eine neuere Version durch eine Kaseya-Patch-Freigabe verfügbar ist, werden Sie in einem Dialogfeld zum Herunterladen und Installieren der aktualisierten Version aufgefordert. Es gibt keinen unabhängigen Start der Kaseya Remote Control-Anwendung außerhalb des VSA.

#### Verwenden von K-VNC im Remote Control-Modul

Eine K-VNC-Fernsteuerungssitzung kann über die Seite Fernsteuerung > Kontrollrechner gestartet werden. Administratoren sollten K-VNC in Situationen nutzen, in denen keine Unterstützung durch Kaseya Remote Control vorhanden ist, und in denen eine webbasierte Fernsteuerungslösung erforderlich ist. Die Einstellungen Sitzungsaufzeichnung oder Benutzer benachrichtigen, wenn die Sitzung beendet ist auf den Seiten Benutzerrollen-Richtlinie und Rechnerrichtlinie im Modul Fernsteuerung werden nur von K-VNC-Fernsteuerungssitzungen unterstützt.

Wenn eine Kaseya Remote Control-Sitzung durch einen VSA-Benutzer initiiert wird, wird jetzt der VSA-Benutzername in der Spalte Aktiver Administrator Remote Control > Rechnersteuerung > für den Rechner angezeigt.

### **Live-Connect**

Live Connect ist eine webbasierte, einzelne Rechneroberfläche. Sie können auf Live Connect durch Drücken der Strg-Taste und Klicken auf das Agent-Symbol <sup>1</sup> oder durch Klicken auf die Schaltfläche Live Connect in der Schnellansicht (*siehe 15*) zugreifen. Mithilfe von Live Connect können Sie Aufgaben und Funktionen für jeweils einen verwalteten Rechner ausführen. Ein Menü von Eigenschaftenblättern in Form von Registerkarten ermöglicht den Zugriff auf verschiedene Kategorien von Informationen zu dem verwalteten Rechner.

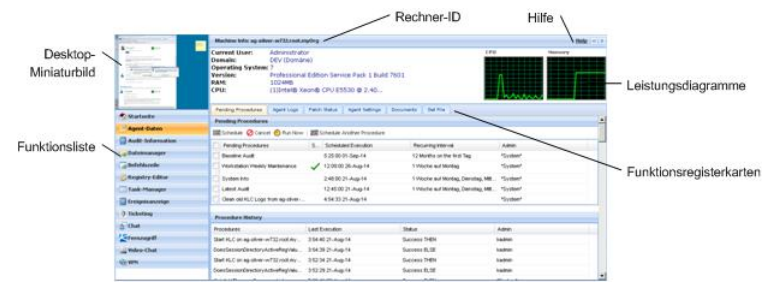

Je nach installierten Zusatzmodulen und dem Betriebssystem des Zielrechners werden weitere Menüelemente angezeigt.

Hinweis: Sowohl das Live Connect- als auch das Portalzugriff-Plugin-Installationsprogramm kann über die Seite > Agent aktualisieren vorinstalliert werden.

#### Windows

Live Connect für Windows-Rechner unterstützt die folgenden Menüelemente: Startseite, Agent-Daten, Audit-Informationen, Dateimanager, Befehl-Shell, Registrierungs-Editor, Task Manager, Ereignisanzeige, Ticketing, Chat, Desktop-Zugriff und Video-Chat.

Plattformübergreifende Unterstützung für Windows-Betriebssysteme: Unter Windows XP und neueren Systemen können Sie über einen unserer unterstützten Browser die verbesserten Funktionen Dateimanager, Befehls-Shell, Registrierungs-Editor, Task Manager, Ereignisanzeige, Desktop-Zugriff mit Windows XP und neuer verwenden. Unter Mac OS X 10.5 Leopard (Intel) und neueren Systemen können Sie die verbesserten Funktionen Dateimanager, Befehls-Shell und Desktop-Zugriff verwenden.

### Apple

Live Connect für Macintosh-Rechner unterstützt die folgenden Menüelemente: Startseite, Agent-Daten, Audit-Informationen, Dateimanager, Befehls-Shell, Ticketing, Chat, Desktop-Zugriff und Video-Chat.

Plattformübergreifende Unterstützung für Apple-Betriebssysteme: Unter Mac OS X 10.5 Leopard (Intel) und neueren Systemen können Sie über einen unserer unterstützten Browser die verbesserten Funktionen Dateimanager, Befehls-Shell, Desktop-Zugriff mit Windows XP und neuer und Mac OS X 10.5 Leopard (Intel) und neueren Systemen verwenden.

#### Linux

Live Connect für Linux-Rechner unterstützt die folgenden Menüelemente: Startseite, Agent-Daten, Audit-Informationen, Ticketing, Chat und Video-Chat. Bietet keine Bildvorschau im Thumbnailformat auf dem Desktop in Live Connect. Verwenden Sie die Seiten Kontrollrechner, FTP und SSH, um Linux-Agents remote zu steuern.

### Fensterkopfzeile

Oben im Fenster Live Connect werden grundlegende Informationen über den verwalteten Rechner angezeigt.

- Miniaturbildansicht Der Desktop des gegenwärtig angemeldeten Benutzers wird als Miniaturbild angezeigt, falls ein Benutzer am Rechner angemeldet ist.
- Rechnerinfo Listet grundlegende Informationen über den verwalteten Rechner auf.
- Leistungsdiagramme Zeigt Prozessor- und Speicher-Leistungsdiagramme in Prozent f
  ür den verwalteten Rechner an.
- Abmelden: Wird nur angezeigt, wenn ein Rechnerbenutzer, der Portalzugriff verwendet, remote am Rechner angemeldet ist.
- Hilfe: Zeigt die Online-Hilfe für Live Connect an.

#### Menüoptionen

Ein Menü von Eigenschaftenblättern in Form von Registerkarten ermöglicht den Zugriff auf verschiedene Kategorien von Informationen über den verwalteten Rechner.

- Startseite Wenn das Fenster Live Connect geöffnet wird, wird als Erstes die Registerkarte Startseite angezeigt.
  - Startseite Normalerweise zeigt die Registerkarte Startseite eine Begrüßungsmeldung und die URL-Seite des Agent-Dienstanbieters an. Über den Abschnitt Verfahren ausführen der Registerkarte Startseite kann der Live Connect-Benutzer sofort Agent-Verfahren auf dem verwalteten Rechner ausführen. Falls dies vom Dienstanbieter festgelegt wurde, wird der Abschnitt Benutzerdefinierte Links mit Links zu weiteren Ressourcen auf der Registerkarte Startseite angezeigt. Es sind mehrere benutzerdefinierte Registerkarten Startseite möglich, falls dies vom Dienstanbieter angegeben wurde.
  - Anmeldenamen ändern Ändert den Remote-Anmeldenamen und das Passwort des Benutzers für diesen verwalteten Rechner. Anhand dieser Anmeldeoptionen kann ein Benutzer von jedem anderen Rechner auf das Fenster Live Connect auf diesem verwalteten Rechner zugreifen und unter Anderem eine Remote-Desktop-Sitzung mit dem verwalteten Rechner einleiten, falls Desktop-Zugriff vom Dienstanbieter aktiviert wurde. Geben Sie dieselbe URL ein, die zur Anmeldung beim VSA verwendet wurde. Geben Sie dann den Live Connect-Benutzernamen und das Passwort so ein, wie sie auf dieser Registerkarte

festgelegt wurden. Diese Methode des Remote-Zugriffs auf Live Connect von einem anderen Rechner aus wird als Portalzugriff bezeichnet. Anmeldeoptionen für den Portalzugriff können auch über Agent > Portalzugriff auf dem VSA gepflegt werden.

- Profil ändern Ändert die Kontaktinformationen für diesen verwalteten Rechner. Wenn Live Connect zum Erstellen eines Tickets verwendet wird, wird das Ticket mit diesen Informationen ausgefüllt. Die Informationen können auch über Agent > Profil bearbeiten gepflegt werden.
- Agent-Daten Zeigt die folgenden Registerkarten an:
  - Anstehende Verfahren: Zeigt und plant anstehende Agent-Verfahren für einen verwalteten Rechner und zeigt die Verfahrenshistorie für diesen Rechner an. einschließlich des Datums/der Uhrzeit/des Status der Ausführung und des Benutzers, der das Verfahren plante.
    - ✓ Klicken Sie auf die Schaltfläche Anderes Verfahren planen, um ein noch nicht anstehendes Verfahren zu planen. Nachdem das Verfahren ausgewählt und geplant wurde, wird es unten im Abschnitt Anstehende Verfahren angezeigt.
    - ✓ Klicken Sie auf die Schaltfläche Planen, um ein ausgewähltes Verfahren für die Ausführung zu einem späteren Zeitpunkt oder auf periodischer Basis zu planen.
    - ✓ Klicken Sie auf die Schaltfläche Jetzt ausführen, um ein ausgewähltes Verfahren sofort einmal auszuführen.
    - ✓ Klicken Sie auf die Schaltfläche Abbrechen, um ausgewählte anstehende Verfahren zu stornieren.
  - Protokolle Zeigt die für diesen Rechner verfügbaren Protokolle an: Alarmprotokoll, Monitoraktionsprotokoll, Agent-Protokoll, Konfigurationsänderungen, Netzwerkstatistiken, Ereignisprotokoll, Agent-Verfahrensprotokoll, Fernsteuerungsprotokoll, Protokoll-Monitoring.
  - Patch-Status: Zeigt Missing und Pending Microsoft-Patches an und plant fehlende Patches. Wenn ein Rechner zu einer Patch-Richtlinie gehört, können fehlende Patches außerdem auch als Denied (Pending Approval) identifiziert werden. Der Benutzer kann die Patch-Regel "Abgelehnt" manuell außer Kraft setzen, indem er das Patch plant.
    - ✓ Klicken Sie auf den Link Historie anzeigen, um die Historie der auf dem verwalteten Rechner installierten Patches anzuzeigen.
    - ✓ Klicken Sie auf die Schaltfläche Planen, um die Bereitstellung von fehlenden Patches zu planen.
    - ✓ Klicken Sie auf die Schaltfläche Jetzt scannen, um sofort nach fehlenden Patches zu suchen.
    - Klicken Sie auf die Schaltfläche Abbrechen, um ein ausgewähltes anstehendes Patch zu stornieren.
    - ✓ Klicken Sie auf die Schaltfläche Ignorieren einstellen, um das Installieren eines Patches über eine der Installationsmethoden zu verhindern. Wird die Installation erforderlich, muss zunächst das Kontrollkästchen Ignorieren einstellen deaktiviert werden.
    - ✓ Aktivieren Sie Patches ausblenden, die von der Patch-Bestätigung abgelehnt wurden: Wenn diese Option aktiviert ist, werden Patches, die von der Patch-Bestätigung abgelehnt werden, nicht angezeigt.
  - > Agent-Einstellungen Zeigt Informationen über den Agent auf dem verwalteten Rechner an:
    - Agentversion
    - ✓ Letzter Check-in
    - ✓ Letzter Neustart
    - ✓ Erster Check-in
    - Zugehörigkeit zu Patch-Richtlinie Wird definiert unter Patch-Verwaltung > Zugehörigkeit: Patch-Richtlinie.

- ✓ Definitionskollektionen anzeigen Wird über die Option Nur ausgewählte Rechner-IDs anzeigen in Ansichtsdefinitionen definiert.
- ✓ Arbeitsverzeichnis Kann auch über "Agent > Arbeitsverzeichnis" definiert werden.
- ✓ Check-in-Kontrolle Kann auch über "Agent > Check-in-Kontrolle" definiert werden.
- ✓ **Profil bearbeiten** Kann auch über "Agent > Profil bearbeiten" definiert werden.
- Dokumente Listet die Dokumente auf, die für einen verwalteten Rechner auf den Kaseya Server hochgeladen wurden. Sie können zusätzliche Dokumente hochladen. Dies stellt dieselbe Funktionalität wie "Audit > Dokumente" bereit.
- Datei abrufen Bietet Zugriff auf Dateien, die bereits von einem verwalteten Rechner aus hochgeladen wurden. Klicken Sie auf den Link unterhalb einer Datei, um sie anzuzeigen oder auszuführen. Bietet dieselbe Funktionalität wie Agent-Verfahren > getFile().
- Audit-Informationen Die Informationsregisterkarten umfassen: Rechnerinfo, Installierte Anwendungen, Systeminformationen, Datenträgervolumen, PCI & Disk-Hardware, Drucker, Softwarelizenzen und Programme hinzufügen/entfernen. Stellt Audit-Informationen basierend auf Ihrer letzten Inventarisierung zur Verfügung. Über die Registerkarte Rechnerinfo können Sie eine sofortige Inventarisierung ausführen.
- Dateimanager Zeigt zwei Dateimanager an, einen f
  ür den lokalen Rechner und einen anderen f
  ür den verwalteten Rechner. In den oberen Feldern k
  önnen Sie Folgendes ausf
  ühren:
  - Unter Verwendung eines der Dateimanager Verzeichnisse erstellen und löschen, Dateinamen oder Verzeichnisse aktualisieren oder umbenennen
  - > Dateien unter Verwendung von Drag & Drop im selben Dateimanager verschieben
  - > Dateien unter Verwendung von Drag & Drop zwischen den Dateimanagern kopieren
- Befehls-Shell Öffnet eine Befehls-Shell auf dem verwalteten Rechner. Sie wechselt standardmäßig zum Verzeichnis c:\windows\system32.
- Registrierungs-Editor Zeigt die Registrierung der verwalteten Rechner-ID an. Sie können Schlüssel und Werte erstellen, umbenennen, aktualisieren oder löschen sowie Daten für Werte festlegen.
- Task Manager Listet die Daten des Windows-Task Managers für den verwalteten Rechner auf. Sie können Prozesse stoppen oder priorisieren, Dienste stoppen und starten, nach Prozessor, Platten, Netzwerk und Speicher kategorisierte Leistungs-Benchmarks überprüfen, Benutzersitzungsdaten prüfen, den verwalteten Rechner neu starten oder herunterfahren oder Sitzungen auf dem verwalteten Rechner abmelden und Benutzer und Gruppen auf dem verwalteten Rechner anzeigen. Durch Starten des Task Manager können Sie Monitor-Sets mithilfe eines Assistenten basierend auf Prozessen und Diensten erstellen oder ändern. Wenn Sie den Cursor über das Monitorsymbol eines Protokolleintrags bewegen, wird ein Assistent angezeigt.
  - Ein Monitorassistent- Symbol wird neben jedem Prozess und Dienst angezeigt, der in den Registerkarten Prozesse und Dienste des Task Manager aufgelistet ist. Mit diesen beiden Assistenten können Sie ein neues Monitor-Set-Kriterium basierend auf ausgewählten Prozessen oder Diensten aktivieren. Das neue Prozess- oder Dienstkriterium kann zu jedem neuen oder bestehenden Monitor-Set hinzugefügt werden. Das neue oder geänderte Monitor-Set wird sofort auf den Rechner angewendet, der die Quelle dieses Protokolleintrags war. Wird ein bestehendes Monitor-Set geändert, so sind alle Rechner davon betroffen, denen dieses Monitor-Set zugeordnet ist. Unter Monitor > Monitor-Set > Prozessstatus und Monitor > Monitor-Set > Dienstprüfung finden Sie eine Beschreibung der jeweiligen Felder, die in diesen beiden Assistenten angezeigt werden.
- Ereignisanzeige Zeigt die auf dem verwalteten Rechner gespeicherten Ereignisdaten nach Ereignisprotokolltyp an.
  - Ein Monitorassistent-Ein Monitorassistent-Ein Monitorassistent-Symbol wird neben dem Ereignisprotokolleintrag im VSA und in Live Connect angezeigt. Wenn Sie den Cursor über das Monitorassistent-Symbol eines Protokolleintrags bewegen, wird ein Assistent angezeigt. Der Assistent ermöglicht Ihnen auf Basis dieses Protokolleintrags ein neues Kriterium für den Ereignissatz zu erstellen. Das neue Ereignissatz-Kriterium kann zu jedem neuen oder bestehenden Ereignissatz

hinzugefügt werden. Der neue oder geänderte Ereignissatz wird sofort auf den Rechner angewendet, der die Quelle dieses Protokolleintrags war. Wird ein bestehender Ereignissatz geändert, so sind alle Rechner davon betroffen, denen dieser Ereignissatz zugeordnet ist. Das Monitorassistent-Symbol wird angezeigt in:

- ✓ Agent > Agent-Protokolle
- ✓ Live Connect > Ereignisanzeige
- ✓ Live Connect > Agent-Daten > Ereignisprotokoll

Unter Monitor > Ereignisprotokoll-Meldungen finden Sie eine Beschreibung der jeweiligen Felder, die im Assistenten angezeigt werden.

 Ticketing – Erstellt Tickets f
ür den verwalteten Rechner und zeigt diese an. Zeigt und erstellt Tickets f
ür Ticketing-Modul-Tickets oder Tickets und Knowledge Base-Artikel f
ür das Service Desk-Modul, je nachdem, welches Modul aktiviert wurde.

Hinweis: Ein Service-Desk muss Mitglied des Umfangs Anonymous sein, um **Service Desk**-Tickets in der **Portalzugriff**-Sitzung von Live Connect eines Rechnerbenutzers anzuzeigen.

- Chat Leitet eine Chat-Sitzung mit dem gegenwärtig beim verwalteten Rechner angemeldeten Benutzer ein. Sie können andere VSA-Benutzer zur Teilnahme an der Chat-Sitzung einladen. Weitere Informationen finden Sie unter Fernsteuerung > Chat.
- Fernzugriff Leitet eine Kaseya Remote Control-Sitzung mit dem verwalteten Rechner ein.
- Video-Chat Wenn ein Rechnerbenutzer an einem verwalteten Rechner angemeldet ist, kann ein Live Connect-Benutzer eine Audio-/Video-Chat-Sitzung mit diesem angemeldeten Rechnerbenutzer einleiten. Falls Video nicht auf einem oder beiden Rechnern unterstützt wird, kann die Sitzung für einen oder beide Rechner nur Audio sein.
  - Video-Chat mit dem Rechnerbenutzer Klicken Sie auf die Schaltfläche "Chat", um die Video-Chat-Sitzung einzuleiten. Dem Rechnerbenutzer wird ein Browserfenster oder eine Browserregisterkarte auf seinem Rechner angezeigt, in dem er Ihr Videobild und sein eigenes Videobild sehen kann, wenn eine Webcam auf seinem Rechner installiert ist.
  - Video-Chat mit jedem Klicken Sie auf die Schaltfläche "Verbindungs-URL". Dann wird eine URL in Ihre Zwischenablage kopiert. Kopieren Sie die URL-Adresse in eine E-Mail-Nachricht oder in ein Instant-Messaging-Programm und senden Sie sie an andere Personen. Wenn diese URL in einen Browser eingegeben wird, kann die andere Person einen Video-Chat mit Ihnen halten. Bei einem Video-Chat ist es nicht erforderlich, dass die Person, die die Chat-Einladung erhält, ein verwalteter Rechner ist.
  - Video-Chat-Bestätigung Der zur Übertragung des Audio-/Videostroms verwendete Adobe Flash Player erfordert, dass jeder Benutzer auf die Schaltfläche "Zulassen" klickt, um seinerseits mit dem Video-Chat fortzufahren.
  - Audio-/Videosteuerungen Bewegen Sie den Mauszeiger auf eines der Videobilder im Chat-Fenster, um Audio-/Videosteuerungen anzuzeigen.
  - **Text-Chat** Sie können gleichzeitig einen Text- und Video-Chat im selben Fenster ausführen.
- VPN Nur Windows. Durch Klicken auf diese Option wird eine VPN-Verbindung zwischen dem lokalen Rechner und dem Live Connect-Rechner hergestellt. Sobald eine Verbindung hergestellt wurde, kann der Administrator eine Verbindung zu anderen Rechnern herstellen, die das gleiche LAN wie der Live Connect-Rechner verwenden, selbst wenn auf diesen Rechnern kein Agent installiert ist. Dies umfasst die Verwendung von Anwendungen, wie SSH oder Telnet, oder das Erstellen anderer Browser-Instanzen, die auf diese anderen Rechner im gleichen LAN abzielen. Die VPN-Sitzung endet, wenn das Live Connect-Fenster geschlossen oder die Schaltfläche VPN anhalten im VPN-Menü ausgewählt wird.
- AntiMalware Zeigt den AntiMalware-Status des verwalteten Rechners an, falls installiert.
- Antivirus Zeigt den Antivirus-Status des verwalteten Rechners an, falls installiert.
- Datensicherung Wenn Data Backup f
  ür den verwalteten Rechner aktiviert ist, k
  önnen Sie dieses Men
  ü verwenden, um:

- > Sicherungen automatisch auszuführen.
- Ausgewählte Sicherungen, Verzeichnisse und Dateien wiederherzustellen, wenn sie sich auf dem gleichen Rechner befinden.
- > Den Status und die Historie von Sicherungen anzuzeigen.
- Ermittlung Zeigt den Network Discovery-Status des Rechners an, falls installiert.

#### Plugin-Manager

Die verbesserten Funktionen des Browsers von Live Connect werden über einen *Plugin-Manager* verwaltet.

- Plugin-Manager-Installation Der Benutzer wird aufgefordert, den Plugin-Manager nach der ersten Anmeldung zu installieren. Die Installation des Plugin-Managers kann hinausgeschoben werden, bis Live Connect zum ersten Mal gestartet wird.
- Plugin-Updates IE- und Firefox-Browser erkennen Plugins, die veraltet sind, und laden sie automatisch im Hintergrund herunter. Ein Neustart des Browsers ist für diese beiden Browser nicht erforderlich. Chrome- und Safari-Browser erkennen ebenfalls veraltete Plugins und laden diese im Hintergrund herunter, ohne dass Benutzereingriff erforderlich ist.

#### Weitere Anmerkungen

- Alle Live Connect -Menüoptionen sind aktiviert, wenn der Rechner mit Live Connect verbunden ist. Wenn der Rechner von Live Connect getrennt ist, sind nur Startseite, Audit-Informationen, Agent-Daten und Ticketing aktiviert.
- Sie können die Live Connect-Startseite mithilfe von System > Anpassen: Live Connect (siehe 11) anpassen.
- Ereignisanzeigedaten sind nicht von Agent > Ereignisprotokolleinstellungen abhängig.
- Wenn ein externalLink.xml im \Webpages\install-Verzeichnis des Kaseya Server vorhanden ist, wird ein Neues Ticket-Link neben dem Hilfe-Link in Live Connect angezeigt. Durch Klicken auf den Link Neues Ticket werden die Benutzer auf die in externalLink.xml angegebene URL umgeleitet. Weitere Informationen finden Sie unter Neuen Ticket-Link anpassen (siehe 12).

### **K-VNC-Symbolleistenoptionen**

Eine K-VNC-Fernsteuerungssitzung kann über die Seite Fernsteuerung > Kontrollrechner gestartet werden. Administratoren sollten K-VNC in Situationen nutzen, in denen keine Unterstützung durch Kaseya Remote Control (*siehe 2*) vorhanden ist, und in denen eine webbasierte

Fernsteuerungslösung erforderlich ist. Die Einstellungen Sitzungsaufzeichnung oder Benutzer benachrichtigen, wenn die Sitzung beendet ist auf den Seiten Benutzerrollen-Richtlinie und Rechnerrichtlinie im Modul Fernsteuerung werden nur von K-VNC-Fernsteuerungssitzungen unterstützt.

Eine K-VNC-Sitzung bietet eine Reihe von Schaltflächen in der Werkzeugleiste zur Verwaltung des Remote-Desktop-Viewers. Bewegen Sie den Mauszeiger über die einzelnen Schaltflächen, um eine Quickinfo anzuzeigen.

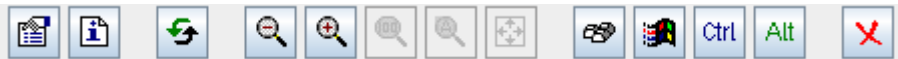

- Optionen festlegen Legt Verbindungsoptionen f
  ür die aktuelle Viewer-Sitzung fest. Weitere Angaben finden Sie unten.
- Verbindungsinformationen anzeigen Zeigt Verbindungsinformationen zur aktuellen Desktop-Viewer-Sitzung an.
- Bildschirm aktualisieren Aktualisiert die Anzeige des Desktop-Viewers.
- Verkleinern

- Vergrößern
- Zoom 100 %
- An Fenster anpassen
- Vollbild
- 'Strg-Alt-Entf senden' Wählt STRG+ALT+ENTF auf dem Remote-Rechner aus.
- 'Win'-Schlüssel als 'Strg-Esc' senden Wählt STRG+ESC auf dem Remote-Rechner aus.
- Strg-Sperre Wenn aktiviert, wird die STRG-Taste auf dem Remote-Rechner gedrückt gehalten.
- Alt-Sperre Wenn aktiviert, wird die ALT-Taste auf dem Remote-Rechner gedrückt gehalten.
- Trennen: Trennt die aktuelle Viewer-Sitzung.

### Festlegen von Optionen

#### Format und Kodierungen

Änderungen an diesen Einstellungen gelten nur für die aktuelle Viewer-Sitzung.

- Bevorzugte Kodierung
  - Tight (default) In der Regel die beste Wahl f
    ür Netzwerkverbindungen mit geringer Bandbreite.
  - Hextile In der Regel die beste Wahl f
    ür Netzwerkverbindungen mit hoher Geschwindigkeit.
  - ZRLE Im Applet enthalten, um Kompatibilität mit verschiedenen VNC-Servern herzustellen. Nicht erforderlich in Live Connect.
  - **Raw** Am schnellsten, wenn sich Server und Viewer auf dem gleichen Rechner befinden.
- Farbformat Reduzierte Farben f
  ür eine bessere Leitung bei langsameren Netzwerkverbindungen.
- Benutzerdefinierter Komprimierungsgrad Stufe 1–9. Standardeinstellung ist 6.
  - In Stufe 1 wird die Mindestprozessorzeit verwendet und es werden schwache Komprimierungsverhältnisse erreicht.
  - > Für Netzwerkumgebungen mit hoher Bandbreite werden geringere Stufen empfohlen.
  - Stufe 9 bietet die beste Komprimierung, ist aber langsam in Bezug auf den Prozessorzeitbedarf auf dem Remote-Rechner.
  - > Für Netzwerkumgebungen mit geringerer Bandbreite werden höhere Stufen empfohlen.
- JPEG zulassen, Qualitätsstufe festlegen Stufe 1–9. Standardeinstellung ist 6.
  - > Bezieht sich auf den JPEG-Komprimierungsgrad.
  - Stufe 1 bietet eine schlechte Bildqualität, jedoch höhere Komprimierungsverhältnisse, während Stufe 9 für eine gute Bildqualität bei geringeren Komprimierungsverhältnissen sorgt.
  - > Für Netzwerkumgebungen mit geringerer Bandbreite werden niedrigere Stufen empfohlen.
  - > Für Netzwerkumgebungen mit hoher Bandbreite werden höhere Stufen empfohlen.
  - > Die Deaktivierung wird nur empfohlen, wenn eine perfekte Bildqualität benötigt wird.
- CopyRect-Kodierung zulassen Standardmäßig aktiviert. Spart Bandbreite und Zeit, wenn Teile des Remote-Bildschirms durch Ziehen auf dem Bildschirm bewegt werden.

Einschränkungen

- Nur Ansicht Deaktiviert die Übertragung eines Maus- oder Tastaturvorgangs vom Viewer zum Remote-Rechner.
- Übertragung der Zwischenablage deaktivieren Deaktiviert das Kopieren/Einfügen zwischen dem Viewer und dem Remote-Rechner.

#### Live-Connect

Mauscursor

- Remote-Cursor lokal verfolgen Position des Remote-Cursors wird im Viewer angezeigt.
- Remote-Server übernimmt Steuerung des Mauscursors ODER Remote-Cursor nicht anzeigen Position des Remote-Cursors wird im Viewer nicht angezeigt. Spart Bandbreite.

Form des lokalen Cursors

• Wählt die Form des lokalen Cursors aus, wenn sich die Maus über dem Viewer-Fenster befindet.

(Andere)

Freigegebene Sitzung anfordern – Immer aktiviert.

# Rollenzugriffsrechte des Benutzers für Live Connect konfigurieren

Sie können die Funktionen konfigurieren, die während einer Live Connect-Sitzung den VSA-Benutzern angezeigt werden. Dies erfolgt über die Registerkarte "System > Benutzerrollen > Zugriffsrechte".

### Rollenzugriffsrechte des Benutzers

Auf der Registerkarte **Zugriffsrechte** der Seite "System > **Benutzerrollen**" wird festgelegt, welche Funktionen VSA-Benutzer, die zu einer ausgewählten Rolle gehören, ausführen dürfen. Zum Beispiel können Zugriffsrechte einschließen, ob ein Benutzer einen bestimmten Datensatz öffnen, hinzufügen, bearbeiten oder löschen darf.

Hinweis: Scopes bestimmen, ob ein Benutzer bestimmte benutzererstellte Datenstrukturen *sehen* kann, die im VSA angezeigt werden. Rollen legen die Zugriffsrechte auf die Funktionen fest, die an diesen Datenstrukturen ausgeführt werden können.

Eine Navigationsstruktur bietet Zugriff auf alle Module, Ordner, Elemente und Steuerelemente im VSA.

- - > Ein markiertes Element bedeutet, dass eine Rolle den Zugriff darauf bietet.
  - > Ein nicht markiertes Element bedeutet, dass eine Rolle keinen Zugriff darauf hat.
  - > Klicken Sie auf Alles erweitern, um die gesamte Struktur zu erweitern.
  - > Klicken Sie auf Alles reduzieren, um die gesamte Struktur zu reduzieren.
- Klicken Sie auf Rollenzugriffsrechte konfigurieren, um die Zugriffsrechte für eine Rolle zu ändern.
  - Durch Aktivieren oder Deaktivieren der Kontrollkästchen wird derselbe Status für untergeordnete Elemente eingestellt.
  - > Klicken Sie auf Alle aktivieren, um alle Elemente zu aktivieren.
  - > Klicken Sie auf Alle deaktivieren, um alle Elemente zu deaktivieren.

### Rollenzugriffsrechte des Benutzers für Live Connect konfigurieren

Neben anderen Modulen wird auf der Registerkarte **Zugriffsrechte** ein separates **Live Connect-**Modul aufgelistet. Sie können verschiedene Kombinationen von Zugriffsrechten für jede Benutzerrolle festlegen und diese verschiedenen Gruppen von VSA-Benutzern zuweisen.

Hinweis: Die für eine Rolle angezeigten Zugriffsrechte richten sich nach den Rollentypen, die dieser Rolle zugewiesen wurden. Weitere Informationen zu Rollentypen finden Sie unter ''System > Benutzerrollen''.

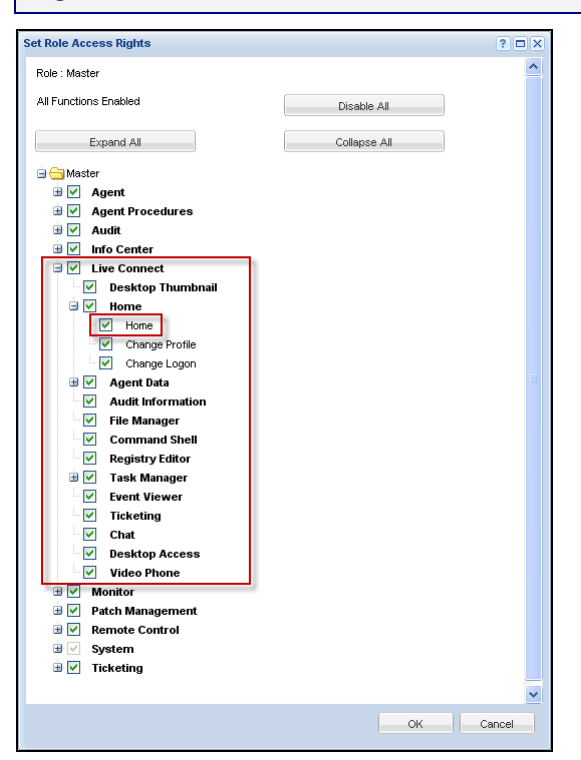

### Mehrere Registerkarten für die Startseite von Benutzerrollen

Falls mehr als eine Registerkarte als Startseite über die Seite "System > Anpassen > Live Connect" definiert wurden, werden beide Startseite-Registerkarten in der Baumstruktur der Registerkarte "System > Benutzerrollen > Zugriffsrechte" unterhalb des Kontrollkästchens des Menüs "Live Connect > Startseite" angezeigt. Sie können beispielsweise zwei Registerkarten als Startseiten haben, eine namens Home und eine zweite namens Resources. Sie können eine oder mehrere Startseiten in der Struktur Zugriffsrechte für jede Benutzerrolle aktivieren oder deaktivieren. Dies beeinflusst, welche Startseite-Registerkarten den verschiedenen Gruppen von VSA-Benutzern angezeigt werden, die diese Rechnerrollen verwenden. Weitere Informationen finden Sie unter Anpassen: Live Connect (*siehe 11*).

### **Anpassen: Live-Connect**

System > Anpassen > Live-Connect

Auf der Seite Anpassen: Live Connect werden die in den Fenstern Live Connect (*siehe 3*) und Portalzugriff angezeigten Registerkarten für die Startseite angepasst. Sie können mehrere angepasste Registerkarten für Startseite erstellen und nach Namen speichern.

Diese Registerkarten der **Startseite** werden für eine bestimmte Rolle aktiviert, indem Sie das Kontrollkästchen unter "Live-Connect > Startseite" aktivieren, und zwar in:

- System > Benutzerrollen > Zugriffsrechte
- System > Rechnerrollen > Zugriffsrechte

Hinweis: Im ersten Thema der Online-Hilfe können Sie eine PDF-Datei zu Live-Connect herunterladen.

Sie können drei Abschnitte auf der standardmäßigen Startseite anpassen.

- Portal-Kopfzeile Passen Sie den Text und das Bild an, der/das oben auf der Registerkarte Startseite angezeigt wird.
- Agent-Verfahren Stellen Sie eine benutzerdefinierte Liste von Agent-Verfahren bereit, die der Benutzer sofort über diese Registerkarte ausführen kann.
- Benutzerdefinierte Links Stellen Sie eine benutzerdefinierte Liste von URLs bereit, auf die der Benutzer auf dieser Registerkarte klicken kann. Beispielsweise könnten Sie eine URL zu einer Webseite bereitstellen, die technische Informationen über die Fehlerbehebung auf verwalteten Rechnern liefert.

### Allen Tenants zur Verfügung stellen

Wenn dies aktiviert ist, kann die Startseite zu Benutzerrollen und Rechnerrollen in allen Tenant-Partitionen hinzugefügt werden. Diese Option wird nur für Masterrollenbenutzer angezeigt.

### **Angepasster "Neues Ticket"-Link**

Zum Anpassen des Links **Neues Ticket** auf der Seite **Live Connect** tragen Sie die erforderlichen Angaben entsprechend dem Kommentarabschnitt der folgenden XML in die Datei **externalLink.xml** ein. Legen Sie die **externalLink.xml**-Datei zur Aktivierung des neuen Ticket-Links im \WebPages\install\-Verzeichnis Ihres Kaseya Server ab.

# Portalzugriff

Als Portalzugriff bezeichnet man eine von dem Rechnerbenutzer initiierte Live Connect (siehe 3)-Sitzung. Der Rechnerbenutzer zeigt die Seite Portalzugriff durch Klicken auf das Agent-Symbol auf der Systemablage eines verwalteten Rechners an. Auf der Seite Portalzugriff befinden sich Benutzeroptionen, beispielsweise zum Ändern der Kontaktinformationen des Benutzers, zum Erstellen oder Nachverfolgen von Tickets, zum Chatten mit VSA-Benutzern oder für die Fernsteuerung des eigenen Rechners von einem anderen Rechner aus. Portalzugriff-Anmeldungen werden über Agent > Portalzugriff definiert. Die Funktionsliste, die dem Benutzer während einer Portalzugriff-Sitzung angezeigt wird, wird über die Seite System > Rechnerrollen eingerichtet. Sie können Portalzugriff-Sitzungen über die Seite > Anpassen > Live-Connect (siehe 11) bedarfsgerecht gestalten. Die Installationsprogramme für die Live-Connect- und Portalzugriff-Plug-ins können über die Seite Agent > Agent aktualisieren vorinstalliert werden.

## Rollenzugriffsrechte des Rechners für den Portalzugriff konfigurieren

### Rechnerrollen

Über die Seite Rechnerrollen lässt sich der Zugriff auf das Fenster Portalzugriff steuern.

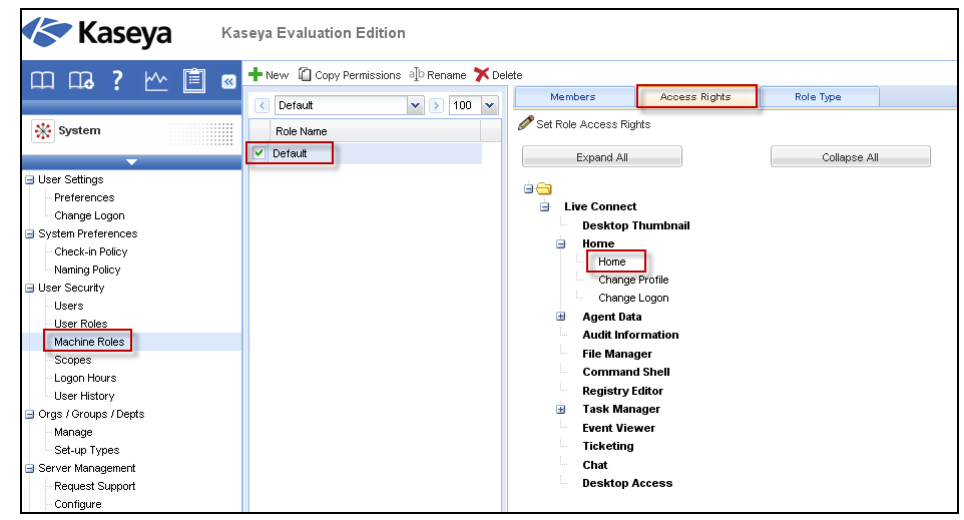

### **Die Standardrechnerrolle**

Bei der Installation des VSA wird eine vordefinierte Default-Rechnerrolle bereitgestellt. Neu erstellte Rechner-ID-Konten werden automatisch der Default-Rechnerrolle zugewiesen. Wenn Sie andere Rechnerrollen erstellen, können Sie ihnen Rechner-ID-Konten neu zuweisen. Dies wäre eventuell der Fall, wenn Sie den Rechnerbenutzerzugriff auf Funktionen auf der Seite Portalzugriff für verschiedene Gruppen von Rechnerbenutzern beschränken möchten. Jedes Rechner-ID-Konto kann nur zu einer einzigen Rechnerrolle gehören.

### Rollenzugriffsrechte des Rechners

Auf der Registerkarte **Zugriffsrechte** der Seite "System > **Rechnerrollen**" wird festgelegt, welche Funktionen *Rechnerbenutzer*, die zu einer ausgewählten Rechnerrolle gehören, auf den Rechnern ausführen dürfen. Zum Beispiel können die Zugriffsrechte einschließen, ob ein Rechnerbenutzer remote von einem anderen Rechner auf seinen eigenen Rechner zugreifen kann.

Eine Navigationsstruktur bietet Zugriff auf jedes Element und jede Steuerung auf der Seite Live Connect.

- - > Ein markiertes Element bedeutet, dass ein Rechner den Zugriff darauf bietet.
  - > Ein nicht markiertes Element bedeutet, dass eine Rechnerrolle keinen Zugriff darauf hat.
  - > Klicken Sie auf Alles erweitern, um die gesamte Struktur zu erweitern.
  - > Klicken Sie auf Alles reduzieren, um die gesamte Struktur zu reduzieren.
- Klicken Sie auf Rollenzugriffsrechte konfigurieren, um die Zugriffsrechte f
  ür eine Rechnerrolle zu
  ändern.
  - Durch Aktivieren oder Deaktivieren der Kontrollkästchen wird derselbe Status für untergeordnete Elemente eingestellt.
  - > Klicken Sie auf Alle aktivieren, um alle Elemente zu aktivieren.
  - > Klicken Sie auf Alle deaktivieren, um alle Elemente zu deaktivieren.

### Rollenzugriffsrechte des Benutzers für Live Connect konfigurieren

Ein einzelnes Live Connect-Modul wird in der Baumstruktur der Registerkarte Zugriffsrechte von "System > Rechnerrollen" aufgelistet. Sie können verschiedene Kombinationen von Zugriffsrechten für jede Rechnerrolle festlegen und diese verschiedenen Gruppen von Rechnerbenutzern zuweisen.

Hinweis: Die für eine Rolle angezeigten Zugriffsrechte richten sich nach den Rollentypen, die dieser Rolle zugewiesen wurden. Weitere Informationen zu Rollentypen finden Sie unter ''System > Rechnerrollen''.

#### Mehrere Registerkarten für die Startseite von Rechnerrollen

Falls mehr als eine Registerkarte als Startseite über die Seite "System > Anpassen > Live Connect" definiert wurden, werden beide Startseite-Registerkarten in der Baumstruktur der Registerkarte "System > Rechnerrollen > Zugriffsrechte" unterhalb des Kontrollkästchens des Menüs "Live Connect > Startseite" angezeigt. Sie können beispielsweise zwei Registerkarten als Startseiten haben, eine namens Home und eine zweite namens Resources. Sie können eine oder mehrere Startseiten in der Struktur Zugriffsrechte für jede Rechnerrolle aktivieren oder deaktivieren. Dies beeinflusst, welche Registerkarten Startseite den verschiedenen Gruppen von Rechnerbenutzern angezeigt werden, die diese Rechnerrollen verwenden. Weitere Informationen finden Sie unter Anpassen: Live Connect (*siehe 11*).

### Fernzugriff auf den Portalzugriff

### Agent > Portalzugriff

Auf der Seite Portalzugriff werden der Anmeldename und das Kennwort nach Rechner-ID definiert, damit Live-Connect von einem Rechnerbenutzer *remote* verwendet werden kann. Eine von einem Rechnerbenutzer ausgeführte Live-Connect-Sitzung wird als Portalzugriff bezeichnet. Die über Portalzugriff angezeigten Funktionen werden auf der Registerkarte "System > Rechnerrollen > Zugriffsrechte" festgelegt.

Hinweis: Sowohl der Live Connect- als auch der Portalzugriff-Plug-in-Installer kann über die Seite ''Agent > Agent aktualisieren'' vorinstalliert werden.

### Lokaler Zugriff auf den Portalzugriff

Rechnerbenutzer brauchen sich nicht lokal am **Portalzugriff** anmelden. Durch Klicken auf das Agent-Symbol in der Systemablage ihres Rechners wird die Live Connect-Sitzung ohne Anmeldung eingeleitet.

#### Remote Zugriff auf die Anmeldeseite des Portalzugriffs

Ein Benutzer kann die Anmeldeseite des **Portalzugriffs** für seinen eigenen Rechner von einem anderen Rechner wie folgt anzeigen:

 Gehen Sie zur Seite http://your\_KServer\_address/access/ und ersetzen Sie your\_KServer\_address durch den entsprechenden Ziel-KServer-Namen im URL-Text.

Hinweis: Dies ist dieselbe Seite, die VSA-Benutzer zur Anmeldung bei VSA verwenden.

 Melden Sie sich an, indem Sie den Benutzernamen und das Passwort f
ür die Rechner-ID des Benutzers eingeben. Der Benutzername und das Passwort werden 
über die Seite "Agent > Portalzugriff" in VSA festgelegt.

Die Seite **Portalzugriff** wird angezeigt. Der Rechnerbenutzer kann auf jede Menüoption klicken, so als ob er von seinem eigenen verwalteten Rechner aus angemeldet wäre. Er kann auf die Menüoptionen **Desktop** oder **Dateiübertragung** klicken, um eine Remote-Verbindung zu seinem eigenen Rechner einzuleiten, ein Ticket zu erstellen oder anzuzeigen oder einen Chat zu beginnen, wenn diese Optionen aktiviert wurden. Eine Verknüpfung zum Ausloggen wird nur Benutzern angezeigt, die von ihren Rechnern aus remote auf die Seite Portalzugriff zugreifen.

# Ticketing für Portalzugriffbenutzer auf nicht unterstützten Browsern aktivieren.

Live-Connect und Portalzugriff werden auf bestimmten Browsern, die z.B. älter als IE8 oder Firefox 3.5 sind, nicht unterstützt. Rechnerbenutzer, die mit nicht unterstützten Browsern arbeiten müssen, können auf folgendem Weg Ticketing-Tickets erstellen und anzeigen:

- Erstellen Sie eine eigene Rechnerrolle f
  ür Benutzer mit nicht unterst
  ützten Browsern in System > Rechnerrollen. Erstellen Sie zum Beispiel eine Rechnerrolle Tickets Only.
- 2. Für die neue Rechnerrolle, die Sie soeben erstellt haben, deaktivieren Sie das Kontrollkästchen Live-Connect auf der Registerkarte System > Rechnerrollen > Zugriffsberechtigungen.
- 3. Weisen Sie Rechner mit nicht unterstützten Browsern dieser neuen Rechnerrolle zu.
- Wenn die Rechnerbenutzer ihr Agent-Symbol anklicken, erscheint ein einziges Ticketing-Fenster anstelle des Fensters Portalzugriff.

Hinweis: Wenn diese Option aktiviert ist, gilt sie für alle Benutzer, die den gleichen verwalteten Rechner verwenden.

# Schnellanzeige

Wenn Sie den Cursor auf ein Check-in-Symbol bewegen, wird sofort das Agent-Schnellansichtsfenster geöffnet. Im Agent-Schnellansichtsfenster können Sie Agent-Verfahren starten, Protokolle anzeigen oder Live-Connect starten. Mithilfe von Agent-Zeichen (*siehe 16*) können Sie Text für besondere Anweisungen am unteren Rand des Schnellansichtsfensters anzeigen.

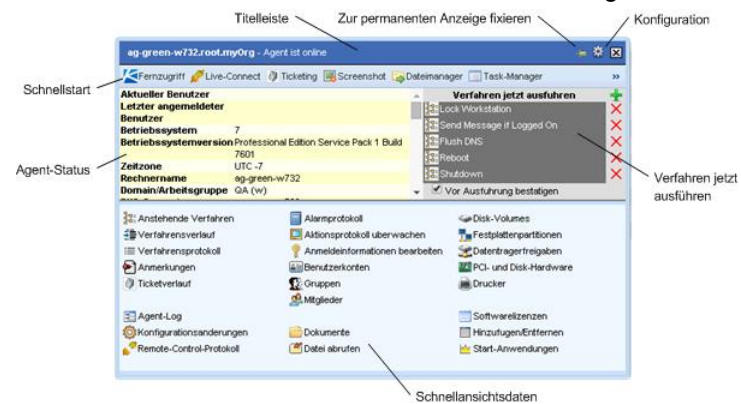

#### Screenshot

Diese Funktion steht ausschließlich im Fenster **Schnellanzeige** zur Verfügung. Klicken Sie auf die Schaltfläche **Screenshot**, um ein Bildschirmabbild des aktuellen Desktops anzufertigen. Die gespeicherten Bilder öffnen Sie über das Ordnersymbol **Datei abrufen** im selben Fenster (Schnellanzeige).

#### **Desktop aufzeichnen**

*Gilt nur für Rechner, denen der Remote-Control-Typ WinVNC zugewiesen wurde.* Die Schaltfläche **Desktop aufzeichnen** zeichnet den Desktop auf, ohne eine Remote-Control-Sitzung zu starten.

# **Agent-Zeichen**

Fügen Sie Zeichen zur unteren rechten Ecke des Agentstatussymbols hinzu, wie 🥵 🔯 🍉. Diese Zeichen werden überall angezeigt, wo das Agent-Symbol in der Benutzeroberfläche erscheint. Sie können beispielsweise einen Rechner mit einem J-Zeichen versehen, um anzugeben, dass der Kunde einen Telefonanruf bekommen muss, bevor jemand an diesem Rechner arbeitet. Sie können einen Server auch mit einem Ø-Zeichen markieren, damit dieser erst nach Betriebsschluss verwendet wird.

Wählen Sie auf der Seite Agent > Profil bearbeiten mindestens einen Rechner aus. Klicken Sie anschließend auf den Link **Symbol-Abzeichen** oben auf der Seite und wählen Sie eines der verfügbaren Zeichen aus. Sie können eine Textnachricht mit **speziellen Anweisungen** für jedes Zeichen definieren. Klicken Sie auf die Schaltfläche **Aktualisieren**, um das Zeichen ausgewählten Rechnern zuzuweisen.

Wenn Sie den Cursor über ein Agent-Statussymbol mit einem Zeichen bewegen, wird das Fenster **Schnellansicht** (*siehe 15*) im Text mit den **speziellen Anweisungen** unten im Fenster angezeigt.

# Weiterführende Themen

Für die ersten Schritte bei der Implementierung von Virtual System Administrator™ stehen PDF-Dokumente zur Verfügung. Diese können unter dem ersten Thema in der VSA-Online-Hilfe (http://help.kaseya.com/webhelp/DE/VSA/R8) heruntergeladen werden.

Falls Sie mit Virtual System Administrator™ noch nicht vertraut sind, empfehlen wir die folgenden Schnellstart-Handbücher:

- 1. Erste Schritte
- 2. Benutzer-Administration
- 3. Konfiguration und Bereitstellung von Agents
- 4. Remote-Control-Tools
- 5. Kontrollkonfiguration
- 6. Benutzerdefinierte Berichte

Die folgenden Ressourcen stehen ebenfalls zur Verfügung.

### Kaseya University

Im **Kaseya University** (*http://university.kaseya.com*) finden Sie verschiedenste Schulungsangebote.

# Inhaltsverzeichnis

### Α

Agent-Zeichen • 16 Angepasster • 12 Anpassen Live-Connect • 11

### F

Fernzugriff auf den Portalzugriff • 14

### Κ

Kaseya Remote Control • 1 K-VNC-Symbolleistenoptionen • 8

### L

Live-Connect • 3

### Ρ

Portalzugriff • 12

### R

Rollenzugriffsrechte des Benutzers für Live Connect konfigurieren • 10 Rollenzugriffsrechte des Rechners für den Portalzugriff konfigurieren • 13

### S

Schnellanzeige • 15

### Т

Ticketing für Portalzugriffbenutzer auf nicht unterstützten Browsern aktivieren. • 15

### W

Weiterführende Themen • 17